## Directions for Benchmark Test- teacher www.discoveryeducation.com

- 1. Login. Then choose ASSESSMENT under "My DE Services".
- 2. Under "Interim Benchmarks" choose ADMINISTER AN ONLINE ASSESSMENT

## INTERIM BENCHMARKS

Administer pre-configured and periodic assessments designed to measure student achievement and growth on academic standards.

- ➔ View Benchmark Reports
- Administer an Online Assessment
- Manage Assessments
- 3. Select a class, then PROCEED TO NEXT STEP

|                 | Class Name                               | Grade   | Subject                 |
|-----------------|------------------------------------------|---------|-------------------------|
| Select a class: | BLACKSTONE - LANG ARTS GRADE - Period 02 | 2       | O Reading/Language Arts |
|                 | BLACKSTONE - MATH GRADE TWO - Period 08  | 2       | Mathematics             |
|                 | Proceed to ne                            | xt step |                         |

4. Select an assessment. Then ASSIGN TO CLASS.

| The selected class is: | BLACKS     | TONE - LAN  | IG ARTS GRADE - Period 02 (subject: R             | E, grade: 2) |                                                   |
|------------------------|------------|-------------|---------------------------------------------------|--------------|---------------------------------------------------|
|                        | US Comr    | non Core Re | eading Grade 2 (ABCD)                             |              |                                                   |
|                        |            | Test A      | Assessment Currently Disabled                     |              |                                                   |
|                        | $\bigcirc$ | Test B      |                                                   |              |                                                   |
|                        |            | Test C      | Assessment Locked by Status                       |              |                                                   |
| V                      | $\bigcirc$ | Test D      | Assessment Locked by Status                       |              |                                                   |
| Select an assessment:  |            |             |                                                   |              |                                                   |
|                        | ESA Read   | ding Grade  | 2 (PABC)                                          |              |                                                   |
|                        |            | Test P      | Assessment Currently Disabled                     |              |                                                   |
|                        | $\bigcirc$ | Test A      |                                                   |              |                                                   |
|                        |            | Test B      | Assessment Currently Disabled                     |              |                                                   |
|                        | $\bigcirc$ | Test C      | Assessment Currently Disabled                     |              |                                                   |
|                        |            |             |                                                   |              |                                                   |
| Start Assessment Now   |            | Ge          | nerate a code for running the<br>assessment later |              | Assign to a class for access in<br>Student Center |
| Start Assessment       | OR         |             | Generate Access Code                              | OR           | Assign to Class                                   |

- 5. Assign date & time. Assign Date: 12 AM on test window opening Due Date: 11:59 PM on last day of window
- 6. Assign another Benchmark if needed.

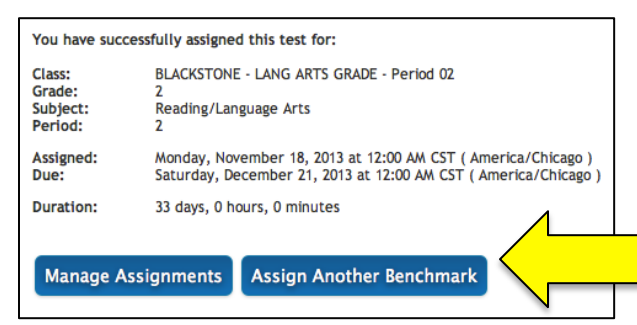

| 11/1 | 8/201             | 3 12: | r.<br>00 an | Ame | rica/( | Chica | 12/2          | 1/201 | 3 12: | 00 an | n Ame | rica/( | Chi |
|------|-------------------|-------|-------------|-----|--------|-------|---------------|-------|-------|-------|-------|--------|-----|
| 0    | November 2013 🔹 🕥 |       |             |     | 0      | 0     | December 2013 |       |       |       |       | 0      |     |
| Su   | Мо                | Tu    | We          | Th  | Fr     | Sa    | Su            | Мо    | Tu    | We    | Th    | Fr     | S   |
|      |                   |       |             |     | 1      | 2     | 1             | 2     | 3     | - 4   | 5     | 6      |     |
| 3    | 4                 | 5     | 6           | 7   | 8      | 9     | 8             | 9     | 10    | 11    | 12    | 13     | 1   |
| 10   | 11                | 12    | 13          | 14  | 15     | 16    | 15            | 16    | 17    | 18    | 19    | 20     | 1   |
| 17   | 18                | 19    | 20          | 21  | 22     | 23    | 22            | 23    | 24    | 25    | 26    | 27     | - 2 |
| 24   | 25                | 26    | 27          | 28  | 29     | 30    | 29            | 30    | 31    |       |       |        |     |
| No   | w                 |       |             |     |        |       |               |       |       |       |       |        |     |
|      |                   |       |             |     |        |       |               |       |       |       |       |        |     |